## 1.1クレジットカード

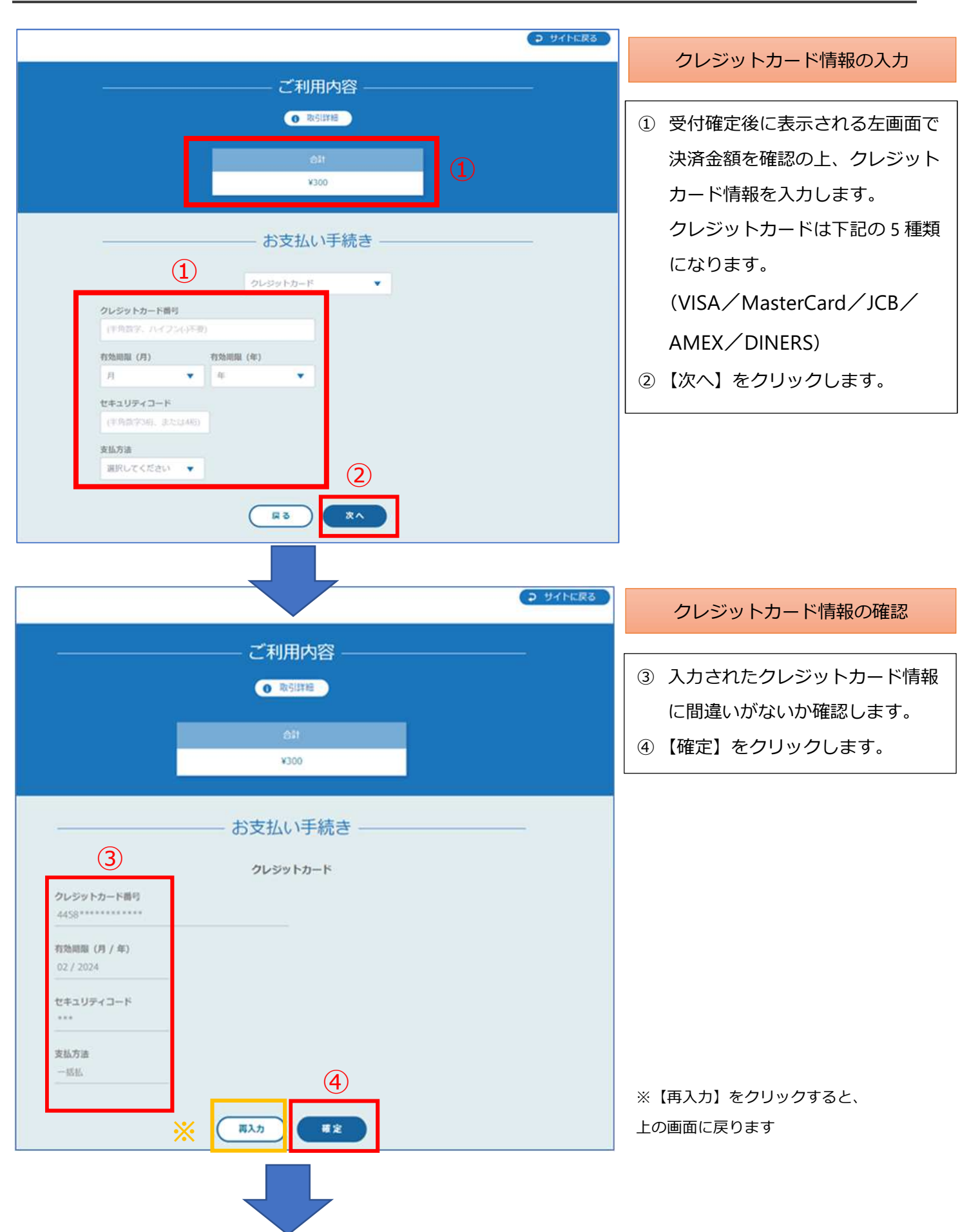

|            |             |  | クレジットカード情報の確認                                           |
|------------|-------------|--|---------------------------------------------------------|
| ブ利田市の      |             |  |                                                         |
|            |             |  | <ul> <li>⑤ 左の画面が表示されたら、支払手</li> <li>続きは完了です。</li> </ul> |
|            |             |  |                                                         |
|            |             |  |                                                         |
|            | 승타          |  | してイトに戻る」をクリックすると、受付完了画面が表示されます。                         |
|            | ¥300        |  |                                                         |
|            |             |  |                                                         |
| お支払い手続き    |             |  |                                                         |
| 決済手段       | クレジットカード決済  |  |                                                         |
| 支払方法       | 一抵払         |  |                                                         |
| クレジットカード番号 | 4456******* |  |                                                         |
|            | (5)         |  |                                                         |